Муниципальное автономное учреждение «Информационно-ресурсный центр города Когалыма»

# Сборник инструкция «Google – документы: облачные технологии»

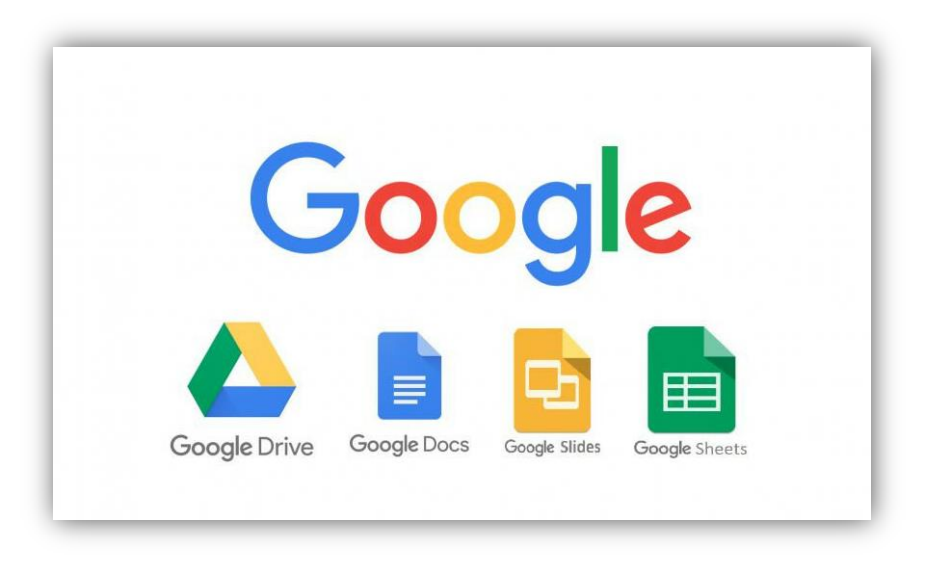

г.Когалым 2020г. Медвинская В.В., начальник отдела управления ресурсами МАУ «ИРЦ г.Когалыма»

Сборник инструкций «Google –документы: облачные технологии».- Когалым: МАУ «ИРЦ г.Когалыма», 2020г.- 16с.: ил

Сборник содержит инструкции по созданию тестовых документов, презентаций и форм с помощью продуктов Google, входящих в пакет Google-документы.

### Как работать с текстовыми Google-документами.

- 1. Переходим на портал <u>http://google.ru</u>
- 2. Заходим в свой аккаунт (вводим логин и пароль).
- 3. После входа в аккаунт, откроется окно

|                      | ਉਸਕੇਸ [Дражка Драж Дражлад Акулад<br>④   한   ⓒ    Майлс почта<br>준 → 연 쇼<br>10 Никола 圖 Вседокументькуу 《 | ии (Инструменты Сордика<br>, поиск в интер: Х 😨 Google<br>Ф   🔒 https://www.google.ru<br>🕅 УО 😵 Педо 🐻 ИРЦ 🌑 Радио Jaz                                                                                                    | × +                                      | n kara 🖬 tanyakitah Tanya 🧆                                                                                                    | Curro Di nacesta <mark>Perdebasiano</mark><br>Curro Di nacesta <mark>Perdebasiano</mark>                                                                                                    |                                                                                                    | Почта Карпини III 🕥                                                                                                    |                                                            |
|----------------------|----------------------------------------------------------------------------------------------------|----------------------------------------------------------------------------------------------------|------------------------------------------|----------------------------------------------------------------------------------------------------|----------------------------------------------------------------------------------------------------|----------------------------------------------------------------------------------------------------|----------------------------------------------------------------------------------------------------|------------------------------------------------------------|
|                      |                                                                                                    | ٩                                                                                                    | Г                                        |                                                                                                    | m                                                                                                    |                                                                                                    |                                                                                                    |                                                            |
| 4.<br>Наж<br>5. Откр | В правом вери<br>имаем на нее и<br>роется окно                                                            | хнем углу возл<br>а в появляющен                                                                                                    | пе значка ан<br>Почта Ка<br>мся списке   | ккаунта (фо<br>артинки<br>выбираем                                                                                                    | то) есть кног                                                                                                    | пка «При<br>умент» 4                                                                                                    | иложения Goog                                                                                                    | le»                                                        |
|                      | Создать д                                                                                                 | документ                                                                                                    |                                          |                                                                                                    |                                                                                                    | Галере                                                                                                    | я шаблонов 🗘 🚦                                                                                                    |                                                            |
| Новый<br>документ    | 4                                                                                                    | American State     American State       Marrier     Marrier       Marrier     Marrier       Marrier     Marrier       Marrier     Marrier       Marrier     Marrier       Marrier     Marrier       Marrier     Marrier       Marrier     Marrier       Marrier     Marrier       Marrier     Marrier       Marrier     Marrier       Marrier     Marrier       Marrier     Marrier | HE HE HE HE HE HE HE HE HE HE HE HE HE H | Here and the second second sec        | entral control of the second second sec | <section-header><section-header><section-header><section-header><section-header><section-header><section-header><section-header><section-header><section-header></section-header></section-header></section-header></section-header></section-header></section-header></section-header></section-header></section-header></section-header> | HAS DAME AD SAAA<br>TEOTORICO<br>TEOTORICO<br>TEOTORICO                                                                                                    | Галерея<br>шаблонов,<br>которые<br>вы можете<br>использова |
|                      | Пустой фай                                                                                                | йл Резюме<br>С засечками                                                                                                    | <b>Резюме</b><br>Коралл                  | <b>Письмо</b><br>Мята                                                                                                    | Проектное предл<br>Тропики                                                                                                    | Брошюра<br>Геометрия                                                                                                    | <b>Доклад</b><br>Люкс                                                                                                    |                                                            |
|                      | Недавние д                                                                                                | документы                                                                                                    |                                          |                                                                                                    | Владелец: кто у                                                                                                    | лодно ▼                                                                                                    | ∎ ¢ D                                                                                                    |                                                            |
| Ваши<br>документы,   | ]                                                                                                    | C y a series<br>Mark<br>Mark Mark<br>Mark Mark Mark Mark Mark Mark<br>Mark Mark Mark Mark Mark Mark Mark Mark                                                                                                    | E                                        | ciscus for any properties for any first of the second state.<br><b>Determined any first states of the second states of the second states o</b> | ерина<br>мина и<br>ок. но.<br>понит<br>интер<br>ок. 10-роналов каронеция фор                                                                                                    |                                                                                                    | I SPAPARE<br>SPAPARE<br>S |                                                            |

6. Создаем новый документ, нажав «Пустой файл».

Google – диске (в облаке)

7. У вас откроется чистый лист с панелью кнопок, похожих на MS Word.

|    | Новый документ<br>Файл Изменить Вид Вставка Формат Инструменты Дололнения Справка                       | E | 🔒 Настройки До   | оступа  | ) |
|----|----------------------------------------------------------------------------------------------------|---|------------------|---------|---|
|    | ▷ ~ 중 & 한   100% ·   Objevening ·   Artal · II ·   B I U A S II ·   E · E · E · E · E · E · E · E · E · | X | P <sub>Y</sub> . | 0 - ^ 3 |   |
|    |                                                                                                    |   |                  |         |   |
|    | 🖹 Структура документа                                                                                   |   |                  |         | , |
|    | Здесь будут показаны заголовки<br>документа.                                                            |   |                  |         | 2 |
|    |                                                                                                    |   |                  | Е       |   |
| 20 |                                                                                                    |   |                  |         |   |

8. Теперь вы можете вносить необходимый текст. Так же вы можете вставить изображение в текст, нажав «Вставить» на основной верхней панели, выбрать «Изображение» и далее «Загрузить с компьютера»

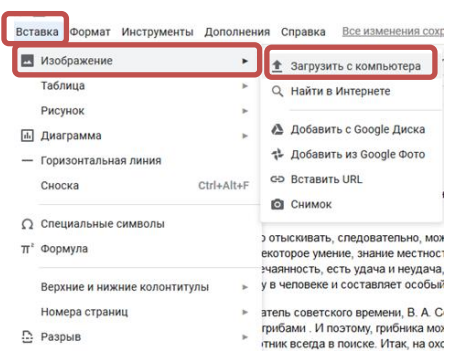

9. Далее на вашем компьютере выбираем нужное изображение и нажимаем «Открыть».

Charles Strate

10. Затем с помощью кнопок

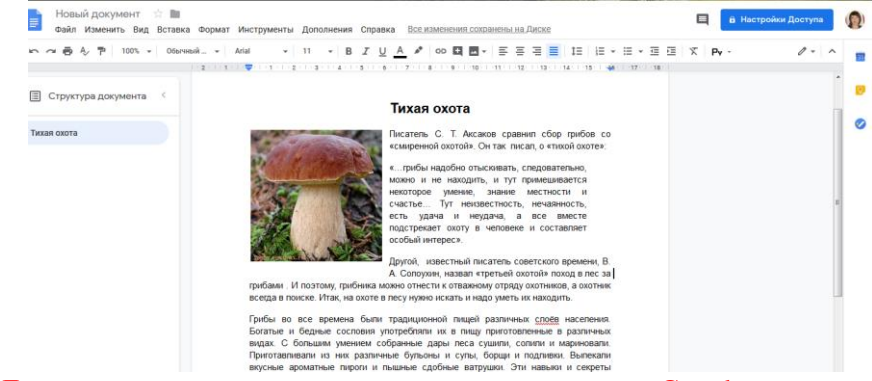

- 11. ВНИМАНИЕ! Документ автоматически сам сохраняется на вашем Google диске.
- 12. Если вы хотите скачать документ, то нажмите «Файл» «Скачать» «Microsoft Word (.docx)» и выберите место на компьютере, куда будет скачен документ.
- Google документ позволяет одновременно нескольким пользователям работать в одном документе. Для этого автор документа должен предоставить доступ пользователям, имеющим Google – аккаунты. Чтобы предоставить доступ другим пользователям необходимо нажать «Настройка доступа».
- 14. У вас появится окно с просьбой дать название документа. Вводим название и нажимаем «Сохранить».
- 15. Далее появится окно

| Совместный доступ               | Копировать ссылку общего доступа 🖘 |
|---------------------------------|------------------------------------|
| Люди                            |                                    |
| Введите имена или адреса эл. по | очты                               |
|                                 |                                    |
| Готово                          | Расширенные                        |
|                                 |                                    |

- 16. В окошке под словом Люди вводим адрес google-аккаунта (почты) пользователя.
- 17. Нажимаем справа значок ручки и выбираем, какими правами доступа наделяем пользователей «Редактировать» «Комментировать» ли только «Просмотр».

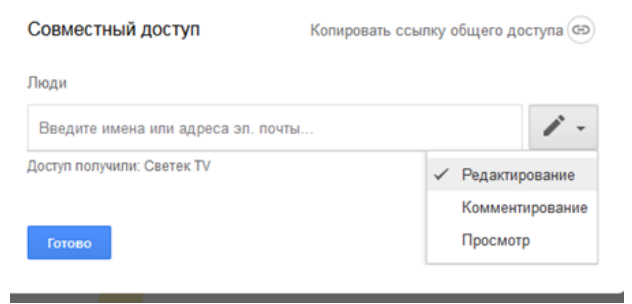

| Совместны     | й доступ          | Копировать ссылку общего | доступа 🕞   |
|---------------|-------------------|--------------------------|-------------|
| Тюди          |                   |                          |             |
| 💄 svetikme    | dne@gmail.com ×   | Добавьте пользователей   | 1 -         |
| дазал порао   | отаем с документо | м                        |             |
| дарая порао   | опаем с документо | od .                     |             |
| Access Hopeon | Jaew C gokymento  | М                        | зователей 🗹 |

- 18. Если у нас несколько пользователей, то добавляем еще адреса. В окне ниже можем вписать сообщение пользователям (окно не обязательное).
- 19. Нажимаем отправить.
- 20. Пользователи получат приглашения со ссылками на документ на электронную почту. Они переходят по ссылке и могут одновременно с вами править этот документ.
- 21. После подключения пользователей их аватарки появляются справа вверху на панели

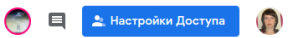

22. Когда пользователь вводит текст или вносит изменения, его курсор окрашивается в яркий произвольный цвет и рядом пишется его **Имя.** 

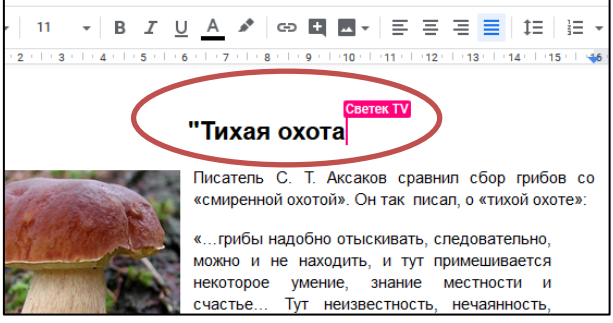

23. Пользователь с правом «Редактирования» может вносить любые изменения в текст и форматирование.

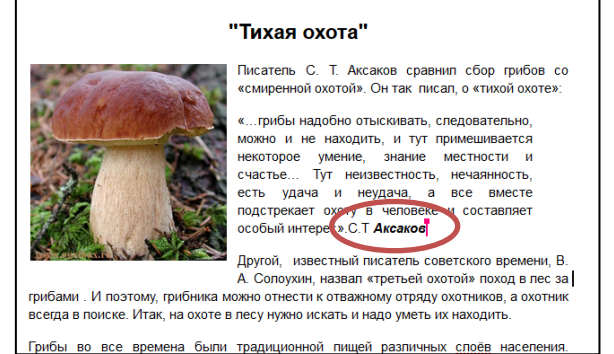

24. Так же пользователи могут добавлять комментарии и тогда текст, к которому относится комментарий, заливается цветом, а комментарий выносится справа.

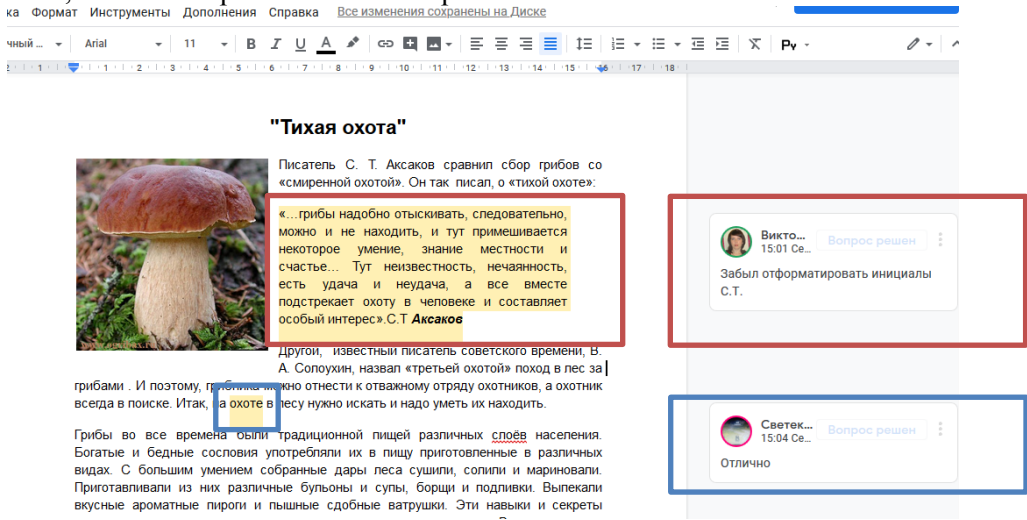

25. Чтобы добавить комментарий к тексту, необходимо выделить текст и нажать справа «Добавить

всегда в поиске. Итак, на охоте в лесу нужно искать и надо уметь их находить.

Грибы во все времена были традиционной пищей различных слоёв населения. Богатые и бедные сословия употребляли их в пищу приготовленные в различных видах. С большим умением собранные дары леса сушили, солили и мариновали. Приготавливали из них различные бульоны и сулы, борщи и подливки. Вылекали вкусные ароматные пироги и пышные сдобные ватрушки. Эти навыки и секреты кулинарного мастерства передавалось из поколения в поколение. В каждом уголке любой страны использовались свои особые знания по заготовке и переработке. Многие из секретов дошли и до сегодняшних дней. Они как съедобный продукт и

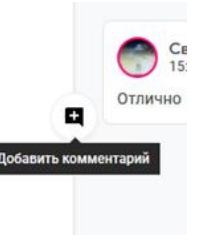

#### Google – презентации

Google-презентации хранятся в облаке и всегда доступны и под рукой, при наличии Интернета. Презентацию можно создавать с помощью ПК, Смартфона или Планшета.

- 1. Переходим на портал <u>http://google.ru</u>
- 2. Заходим в свой аккаунт (вводим логин и пароль).
- 3. После входа в аккаунт, откроется окно

| айл Правка Вид Журнал Закладки Инструменты Спра | aska<br>Googla X +                                    | Marin Mar                | and the state of the state    | 5 M |               |          |
|-------------------------------------------------|-------------------------------------------------------|--------------------------|-------------------------------|-----|---------------|----------|
| ← → C <sup>a</sup>                              | ww.google.ru<br>иРЦ 💿 Радио Jazz 89.1 - Vocals 📗 Адий | инистрация Кога 🛄 torryŵ | itchillioнта) 🐂 СШ 5 🖸 іншкол |     |               |          |
|                                                 |                                                       |                          |                               |     | Почта Картини | ан III 🜘 |
|                                                 |                                                       |                          |                               |     |               |          |
|                                                 | (                                                     | 3000                     | gle                           |     |               |          |
|                                                 | ٩١                                                    |                          |                               | -   |               |          |
|                                                 |                                                       |                          |                               |     |               |          |

4. В правом верхнем углу возле значка аккаунта (фото) есть кнопка «Приложения Google»

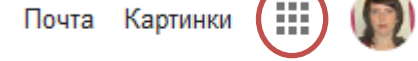

Нажимаем на нее и в появляющемся списке выбираем «Google документ» <sup>Документ</sup>... . 5. Откроется окно и нажимаем кнопку «Главное меню»

|                 | · |                  | 0                                         |                                                                                                    |                                                                                                    |                                                                                                    |                                                                                                    |                                                                                                    | 🔊 |
|-----------------|---|------------------|-------------------------------------------|----------------------------------------------------------------------------------------------------|----------------------------------------------------------------------------------------------------|----------------------------------------------------------------------------------------------------|----------------------------------------------------------------------------------------------------|----------------------------------------------------------------------------------------------------|---|
|                 |   | документы        | <b>Ч</b> Поис                             | ĸ                                                                                                    |                                                                                                    |                                                                                                    |                                                                                                    |                                                                                                    |   |
|                 |   | Создать докумен  | т                                         |                                                                                                    |                                                                                                    |                                                                                                    | Галере                                                                                                    | я шаблонов 🛟 🚦                                                                                                    |   |
| Главное<br>меню |   | +                |                                           | H at a series of the series of the series of | ME<br>ME<br>ME<br>ME<br>ME<br>ME<br>ME<br>ME<br>ME<br>ME<br>ME<br>ME<br>ME<br>M                                                                                                    | And the second second sec | Hanner werden bestehen werden bestehen bestehe | HATBAHHE LOKAALA<br>BE LAVI (SCI JAICO)                                                                                                    |   |
|                 |   | Пустой файл      | Резюме<br>С засечками                     | <b>Резюме</b><br>Коралл                                                                                                    | <b>Письмо</b><br>Мята                                                                                                    | Проектное предл<br>Тропики                                                                                                    | Брошюра<br>Геометрия                                                                                                    | <b>Доклад</b><br>Люкс                                                                                                    |   |
|                 |   | Недавние докумен | ты                                        |                                                                                                    |                                                                                                    | Владелец: кт                                                                                                    | о угодно 🔻                                                                                                    | ⊫ A,̈́z 🗖                                                                                                    |   |
|                 |   |                  | C + 2 + 4 + 4 + 4 + 4 + 4 + 4 + 4 + 4 + 4 | A DE LEVEN CONTENTION MONTH                                                                                                    | COMPAREMENTS OF A COMPAREMENT OF A COMPAREMENTA OF A COMPAREMENTA OF A COMPAREMENTA OF A CO |                                                                                                    | polycommand conge<br>const, 300 range                                                                                                    | A CARACTA<br>Same and a Caracta<br>Same and a Caracta<br>Same and a Cara |   |

6. В открывшемся боковом меню выбираем кнопку

| 😑 🥫 Презе   | ентации              | <b>Q</b> Поиск                                                                                                    |            |                                                                             |                   |                              | III 🜘                                        |
|-------------|----------------------|----------------------------------------------------------------------------------------------------|------------|-----------------------------------------------------------------------------|-------------------|------------------------------|----------------------------------------------|
| Создать     | Создать презентацию  | Как создавать<br>презилящиеся<br>презилящие<br>числи воемобликов<br>числи воемобликов<br>Как создавать запоми<br>автор: Made to Stick | Фотоальбом | Анайгаусран мани отпус<br>Тайар тайар тайар<br>Тайар тайар тайар<br>Свадьба | Галер             | ея шаблонов 🗧<br>:<br>Лукбук | Галерея<br>шаблонов,<br>которые<br>вы можете |
| презентацию | Недавние презентации |                                                                                                    |            | Владе                                                                       | лец: кто угодно 👻 | I≣ AĴZ Ē                     | использова                                   |
|             |                      | Br 8 8                                                                                                    |            | роект                                                                       |                   |                              |                                              |

7. Нажимаем кнопку «Пустой файл». Откроется окно редактора новой презентации. Презентацию вы можете создавать самостоятельно или с помощью нескольких пользователей, предоставив им доступ к редактированию презентации.

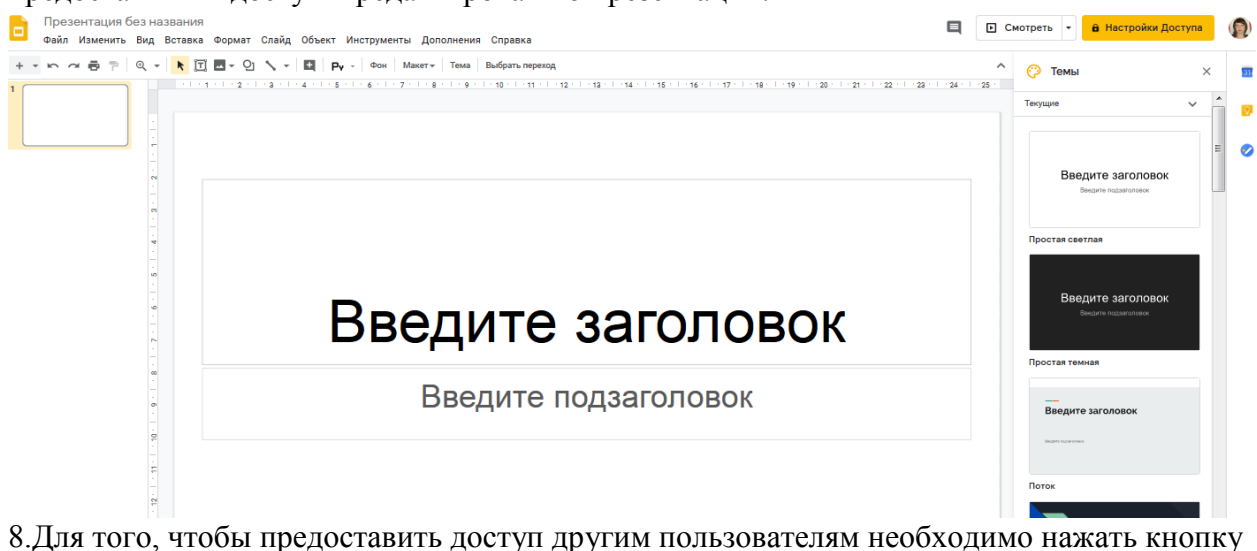

Настройки Доступа

- 8. У вас появится окно с просьбой дать название документа. Вводим название и нажимаем «Сохранить».
- 9. Далее появится окно

| Копировать ссылку общего доступа 🖘 |
|------------------------------------|
|                                    |
| ючты                               |
|                                    |
|                                    |
| Расширенные                        |
|                                    |

- 10. В окошке под словом Люди вводим адрес google-аккаунта (почты) пользователя.
- 11. Нажимаем справа значок ручки и выбираем, какими правами доступа наделяем пользователей «Редактировать» – «Комментировать» ли только «Просмотр».

| Совместный доступ               | Копировать ссылку общего доступа Θ |  |  |  |
|---------------------------------|------------------------------------|--|--|--|
| Люди                            |                                    |  |  |  |
| Введите имена или адреса эл. по | рчты                               |  |  |  |
| Доступ получили: Светек TV      | 🗸 Редактирование                   |  |  |  |
| Готово                          | Комментирование<br>Просмотр        |  |  |  |

| Совместный доступ          | Копировать ссылку общего доступа 🖘 |
|----------------------------|------------------------------------|
| Пюди                       |                                    |
| 💄 svetikmedne@gmail.com    | × Добавьте пользователей 🖍 -       |
| Давай поработаем с докумен | том                                |
| Давай поработаем с докумен | том                                |
| Давай поработаем с докумен | том<br>Оповестить пользователей ⊠  |

- 12. Если у нас несколько пользователей, то добавляем еще адреса. В окне ниже можем вписать сообщение пользователям (окно не обязательное).
- 13. Нажимаем отправить.
- 14. Пользователи получат приглашения со ссылками на документ на электронную почту. Они переходят по ссылке и могут одновременно с вами править этот документ.
- 15. После подключения пользователей их аватарки появляются справа вверху на панели

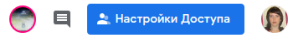

- 16. Далее мы можем создавать совместно презентацию.
- 17. Презентации сохраняются автоматически в облаке Google-диск.
- 18. Готовую презентацию можно скачать на компьютер. Для этого нажимаем «Файл», далее «Скачать» и выбираем формат презентации и место скачивания.

## Google – формы

Google-формы нужны для создания: анкет, опросников, тестов, форм для подачи заявок и т.д. Пользователи вписывают данные в окошки или помечают флажками ответы, и данные из формы передаются в таблицу Excel.

- 26. Переходим на портал <u>http://google.ru</u>
- 27. Заходим в свой аккаунт (вводим логин и пароль).
- 28. После входа в аккаунт, откроется окно

| Bailing     Bypersing     Bailing     Descriptions     Constraints       O     O     Constraints     Constraints     Constraints       O     O     Constraints     Constraints     Constraints       O     O     Constraints     Constraints     Constraints       O     O     Constraints     Constraints     Constraints       O     Constraints     Constraints     Constraints     Constraints       O     Constraints     Constraints     Constraints     Constraints       O     Constraints     Constraints     Constraints     Constraints |       |          | • |  |
|----------------------------------------------------------------------------------------------------|-------|----------|---|--|
|                                                                                                    | Почта | Картинки |   |  |
| Google                                                                                                    |       |          |   |  |
| Поиск в Google Мне повезёт1                                                                                                    |       |          |   |  |

29. В правом верхнем углу возле значка аккаунта (фото) есть кнопка «Приложения Google»

Почта Картинки

линки (!!!!) 🧊

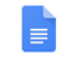

Нажимаем на нее и в появляющемся списке выбираем «Google документ» <sup>документ</sup>... . 30. Откроется окно и нажимаем кнопку «Главное меню»

| 🚍 📄 Документы                                      | <b>Q</b> . Поиск                                                                                                    |                                                                                                    |                                                                                                    | <b>()</b>                                                  |
|----------------------------------------------------|----------------------------------------------------------------------------------------------------|----------------------------------------------------------------------------------------------------|----------------------------------------------------------------------------------------------------|------------------------------------------------------------|
| Создать документ                                   |                                                                                                    |                                                                                                    | Галерея шаблонов 💲                                                                                                    | :                                                          |
| Главное меню                                       | Control         Control         Control           Marcal         Marcal         Marca         Marca         Marca                                                                                                    | <ul> <li>Mathematical entropy of the state of the state of the s</li></ul> | <section-header></section-header>                                                                                                    |                                                            |
| Пустой файл                                        | Резюме Резюме<br>С засечками Коралл                                                                                                    | Письмо Проектное предл<br>Мята Тропики                                                                                                    | Брошюра Доклад<br>Геометрия Люкс                                                                                                    |                                                            |
| Недавние документь                                 | м                                                                                                    | Владелец: кто                                                                                                    | угодно 🔻 🗏 АĴZ                                                                                                    |                                                            |
|                                                    | A Description of the second second se | A grant of a grant grant when when the set of the set of the set o     | Normalized States and States and |                                                            |
| 31. В открывшемся боков<br>32. Откроется окно      | ом меню выбираем в                                                                                                    | снопку 📄 Формы                                                                                                    | ].                                                                                                    |                                                            |
| <u>Файл</u> Правка Вид Журнал Закладки Инструменты | Справка<br>s://docs.google.com/forms/u/0/<br>💀 ИРЦ 💿 Радио Jazz 891 - Vocals 📗 Администра                                                                                                    | uua Kora 🔽 torrywitchillogra) 🚳 CW S 🕐 Fu                                                                                                    |                                                                                                    |                                                            |
| 😑 📑 Формы                                          | <b>Q</b> Поиск                                                                                                    |                                                                                                    |                                                                                                    | III 🔞                                                      |
| Создать форму                                      |                                                                                                    |                                                                                                    | Галерея шаблонов 🗳                                                                                                    | 1                                                          |
| Новый<br>документ<br>Пустой файл                   | контактная информац                                                                                                    | иние Приглашение на вече Зака                                                                                                    | ининининининининининининининининининин                                                                                                    | Галерея<br>шаблонов,<br>которые<br>вы можете<br>использова |
| 33. Нажимаем кнопку «Не<br>34. Откроется окно.     | овый документ».                                                                                                    | Владелец: к                                                                                                    | то угодно 👻 📕                                                                                                    | ΑŻ ΓΊ                                                      |
| 🚦 Новая форма                                      |                                                                                                    |                                                                                                    | 0                                                                                                    | 🔊 🔅 Отправить                                              |
|                                                    |                                                                                                    | Вопросы Ответы                                                                                                    |                                                                                                    |                                                            |
| Название формы                                     | Новая форма<br>Описание                                                                                                    |                                                                                                    |                                                                                                    | Варианты ответов                                           |
| Краткое описание                                   | — Вопрос без заголовка                                                                                                    |                                                                                                    | списка                                                                                                    | ⊕<br>₽                                                     |
| Вопрос                                             | Вариант 1<br>О Добавить вариант или добавить                                                                                                    | вариант "Другое"                                                                                                    |                                                                                                    | т<br>Копировать вопрос                                     |
| Варианты ответов                                   |                                                                                                    | 📙 🔟 Обязат                                                                                                    | ельный вопрос 🌘 :                                                                                                    | 8                                                          |
|                                                    |                                                                                                    |                                                                                                    |                                                                                                    | Удалить вопрос                                             |

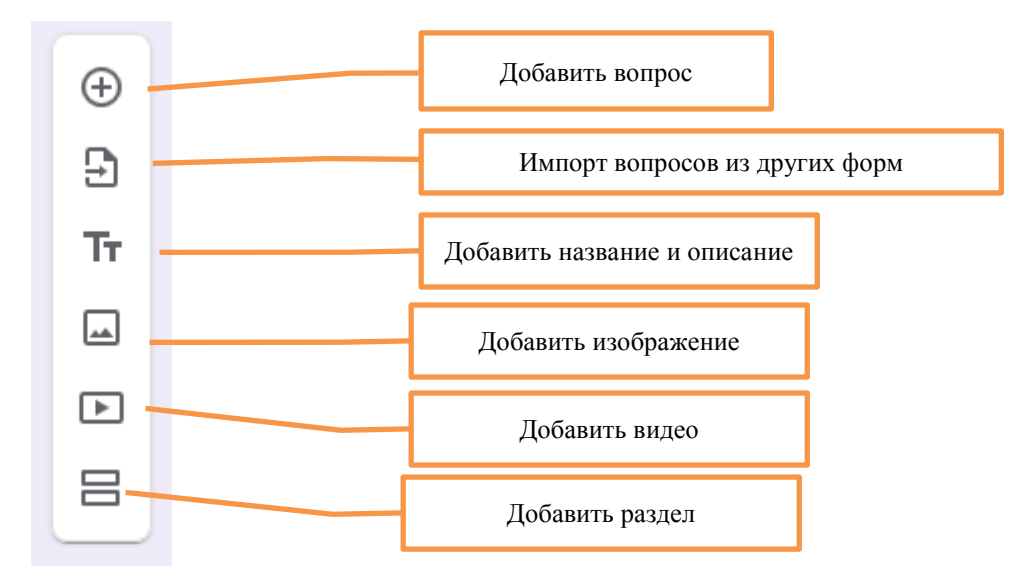

- 35. Заголовок, описание, текст вопроса и ответа печатается вручную с клавиатуры. Для этого достаточно щелкнуть мышью в нужное окно и ввести или вставить скопированный заранее текст.
- 36. При нажатии на маленькую стрелочку справа от слов «Один из списка» мы можем изменить вид ответов. Это могут быть: текстовая строка, целый абзац, выбор один из списка, выбор нескольких вариантов ответов, выбор из раскрывающегося списка, отметки флажками, выбор даты и времени.
- 37. Под каждый вопрос вы можете создать отдельный вид ответа.

38. Кнопка Обязательный вопрос обязательно требуется ответ, иначе форма не пропустит дальше и потребует ответа.

# Пример:

Создадим анкету – опросник для получения обратной связи.

1) Введем заголовок формы «Анкета» и краткое описание «Мастер-класс «Облачные технологии».

|                                    | •  |
|------------------------------------|----|
| Анкета                             | 9  |
| Мастер-класс "Облачные технологии" | Тт |
|                                    |    |
| Вопрос без заголовка               |    |
| 🔘 Вариант 1                        | 8  |
|                                    |    |
| ····<br>Вопрос без заголовка       |    |
| День, месяц, год                   |    |
|                                    |    |

2) Вместо «Вопрос без заголовка» впишем «Ф.И.О.», вариант ответа выберем в формате «Текст» и ответ сделаем «Обязательным». Вопрос готов и настроен.

| ф.И.О.        | = Текст (строка)        | •   | ⊕<br>₽ |
|---------------|-------------------------|-----|--------|
| Краткий ответ |                         |     | Тт     |
|               |                         |     |        |
|               | 🔲 🔟 Обязательный вопрос | • : | Þ      |

3) Создаем второй вопрос. Нажимаем на кнопку «Новый вопрос» 🕀 на панели справа.

Появится новый (уже нам знакомый) блок настройки вопрос-ответ. Напишем вопрос «Полезен ли был вам мастер-класс?» и варианты ответов будут в формате «Несколько из списка». Вопрос обязательный.

| Полезен ли был вам мастер-класс? *              |
|-------------------------------------------------|
| Да, очень.                                      |
|                                                 |
| Скорее да, чем нет.                             |
| Нет. Я уже знаком с представленной информацией. |
| Другое                                          |
|                                                 |

4) Создаем следующий вопрос «Ваше место работы». Формат ответа «Раскрывающийся список». Вопрос обязательный.

|                                             |       |                         |   | æ  |
|---------------------------------------------|-------|-------------------------|---|----|
| Ваше место работы                           | <br>0 | Раскрывающийся список   | • | Ð  |
| 1. доу                                      |       |                         | × | Tr |
| 2. Школа                                    |       |                         | × | -  |
| 3. Учреждение дополнительго образования     |       |                         | × | Þ  |
| 4. Учреждение профессионального образования |       |                         | × |    |
| 5. ИП                                       |       |                         | × |    |
| 6. Добавить вариант                         |       |                         |   |    |
|                                             |       |                         |   |    |
|                                             | Ū     | Обязательный вопрос 🛛 🔵 | : |    |

5) Вопрос будет «Ваши контакты». Ответ в формате «Текст». Вопрос не обязательный.

| 6) Когда форма анкеты готова, нажимаем кнопку | . Появится окно |
|-----------------------------------------------|-----------------|
|-----------------------------------------------|-----------------|

| Отправить                          |              | ×         |
|------------------------------------|--------------|-----------|
| Собирать адреса электронной почть  |              |           |
| Как отправить: 🗹 🕞                 | <>           | f 🖌       |
| Электронная почта                  |              |           |
| Кому                               |              |           |
| Тема                               |              |           |
| Анкета                             |              |           |
| Добавьте сообщение                 |              |           |
| Предлагаю вам заполнить эту форму: |              |           |
| Включить форму в сообщение элект   | оонной почты |           |
|                                    | Отмена       | Отправить |

- 7) В разделе «Как отправить» выбираем способ отправки: 1. Ссылку по электронной почте, 2. Получить ссылку и отправить ее любым способом, 3. Получить HTML-код для вставки формы на страницу сайта или блога.
- Чтобы отправить ссылку на форму по электронной почте, нажмите на конвертик, в окне «Кому» введите адрес электронной почты 1 адресата или нескольких и нажмите отправить.

9) Адресату придет письмо с предложением заполнить форму анкеты.

| Google | Forms                                                                                                    |  |
|--------|----------------------------------------------------------------------------------------------------|--|
|        | Предлагаю вам заполнить эту форму:<br>Анкета<br>Мастер-класс "Облачные технологии"<br><mark>ЗАПОЛНИТЕ ФОРМУ</mark> |  |
|        | <u>Создать форму Google</u>                                                                                        |  |

10) После нажатия на кнопку «Заполните форму». Откроется окно

| маст<br>* Обя | ер-класс "Облачные технологии"<br>зательно      |  |
|---------------|-------------------------------------------------|--|
| Ф.И.          | D.*                                             |  |
| Медв          | инская Виктория Владимировна                    |  |
| Поле          | изен ли был вам мастер-класс? <b>*</b>          |  |
| <b>~</b> ,    | Да, очень.                                      |  |
|               | Скорее да, чем нет.                             |  |
|               | нет. Я уже знаком с представленной информацией. |  |
|               | Другое:                                         |  |
| Ваше          | е место работы *                                |  |
| Вы            | брать 💌                                         |  |
| Ваши          | 1 КОНТАКТЫ                                      |  |
|               |                                                 |  |
| Мой           | ответ                                           |  |

11) После заполнения пользователем анкеты и отправки ее. У вас в аккаунте в разделе форм будет находиться созданная вами форма, при открытии её вы увидите количество ответов

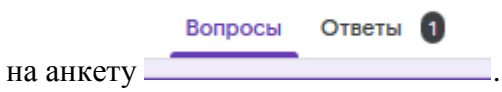

12) После нажатия на слово «Ответы», вы увидите полную статистику на ответы.

|                                                 | Вопро | сы Ответы | 0   |           |              |
|-------------------------------------------------|-------|-----------|-----|-----------|--------------|
|                                                 |       |           |     | Принима   | ть ответы    |
| Сводка                                          |       | Вопрос    |     | Отдельный | пользователь |
| р.и.о.                                          |       |           |     |           |              |
| ответ                                           |       |           |     |           |              |
| Медвинская Виктория Владими                     | овна  |           |     |           |              |
|                                                 |       |           |     |           |              |
| lолезен ли был вам мастер-к<br><sup>ответ</sup> | ласс? |           |     |           |              |
| Да, очень.                                      |       |           |     |           | 1 (100 %)    |
| Скорее да, чем нет. —0 (0 %                     | 5)    |           |     |           |              |
| Нет. Я уже знаком с<br>представленной инфо      | ò)    |           |     |           |              |
| 0,0                                             | 0,2   | 0,4       | 0,6 | 0,8       | 1,0          |
|                                                 |       |           |     |           |              |
| ваше место работы                               |       |           |     |           |              |
| ответ                                           |       |           |     |           |              |
|                                                 |       |           |     |           |              |

- 13) Если вы хотите получить ответы в виде таблицы, нажмите кнопку .И в появившемся окне нажмите «Создать». Таблица будет создана в виде таблицы Excel и будет храниться в облаке в вашем аккаунте.
- 14) Данную таблицу можно скачать, нажав в меню «Файл» «Скачать» «Microsoft Excel». Таблица скачается в нужном вам формате в то место, куда вы определите.

## Создание Google – документа с помощью смартфона или планшета.

1. Если у вас на смартфоне или планшете стоит операционная система Android, вам необходимо

зайти в папку Google и выбрать приложение

Если у вас установлена операционная система iOS (в продуктах Apple), вам необходимо установить данное приложение из AppStore.

2. Нажимаем на значок Google – документы. Откроется окно.

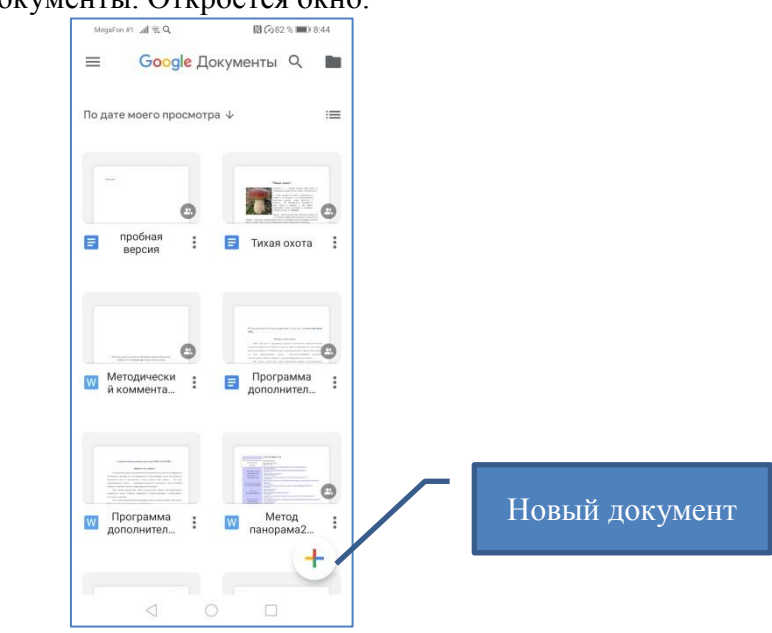

3. Нажимаем кнопку «Новый документ». Откроется окно.

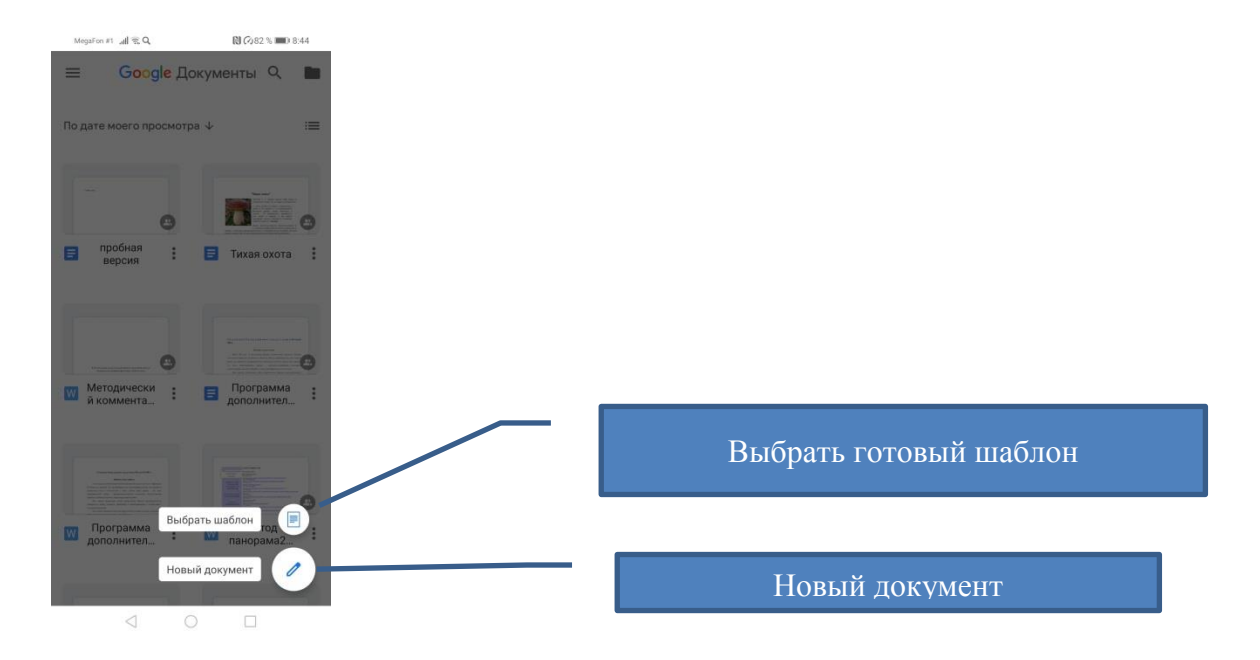

4. Нажимаем кнопку «Новый документ». Откроется редактор документа и с клавиатуры можно вносить текст. Например: Мы набрали текст стихотворения «Наша Таня громко плачет».

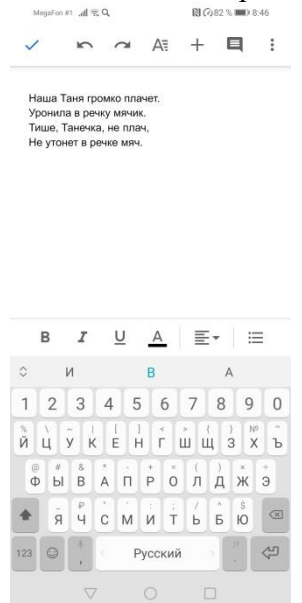

| Кнопки         | Значение кнопок                                                        |  |  |  |  |
|----------------|------------------------------------------------------------------------|--|--|--|--|
|                | Нижняя панель                                                          |  |  |  |  |
| в              | - полужирный текст (необходимо сначала выделить текст)                 |  |  |  |  |
| I              | - курсив (необходимо сначала выделить текст)                           |  |  |  |  |
| U              | - подчеркнутый текст (необходимо сначала выделить текст)               |  |  |  |  |
| Α              | - цвет текста (необходимо сначала выделить текст)                      |  |  |  |  |
| ≣∗             | - выравнивание текста (при нажатии на кнопку, появляются еще варианты) |  |  |  |  |
| ≣              | - режим списка                                                         |  |  |  |  |
| Верхняя панель |                                                                        |  |  |  |  |
| 2              | - отменить действие                                                    |  |  |  |  |
| A₹             | - настройки шрифта и абзацев                                           |  |  |  |  |

| + | - вставка различных объектов (ссылки, комментарии, изображение, таблица, горизонтальная линия, разрыв страницы, номер страницы, сноска) |
|---|----------------------------------------------------------------------------------------------------|
| Ш | - просмотр комментариев к документу                                                                                                    |
| * | - дополнительное меню                                                                                                    |

5. В Google – документе могут работать одновременно несколько человек. Для этого автор документа должен дать доступ к редактированию документа другим пользователям.

Чтобы дать доступ другим пользователям, необходимо нажать кнопку в правом верхнем углу. Во всплывшем меню выбираем «Доступ и экспорт», далее выбираем «Открыть доступ». В открывшемся окне в строке «Добавьте пользователей или группы» вводим адрес электронной почты (Google) пользователей.

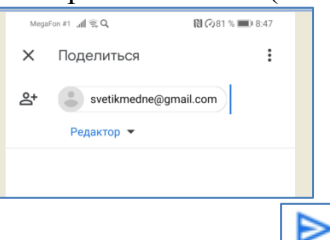

И нажимаем кнопку . Теперь открыт доступ для введенного пользователя.

- 6. Пользователю на личную почту придет приглашение со ссылкой для доступа к документу.
- 7. Документ сохраняется автоматически в облаке на Google диске. Созданный документ

можно переименовать и скачать, нажав на рядом с названием документа.

Муниципальное автономное учреждение «Информационно-ресурсный центр города Когалыма Отдел управления ресурсами тел. 4-00-72 E/mail: <u>mmc\_kogalym@mail.ru</u> URL: mmc-kogalym.ucoz.net

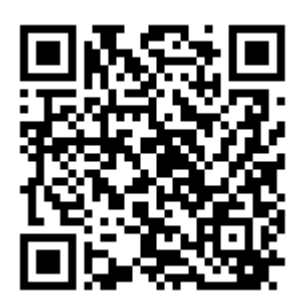